## 5.数表の作成

- 1) nが1から20までのnの平方と立方の表
- 2) nが1から20までのnの逆数とnの平方の逆数の表
- 3) nが1から20までのnの平方根と立方根の表
- 4) xが1から10までの 0.1 刻みの log(x) (底は10)の表
- 5) 0°から45°まで(度数法)の sin, cos, tan の表

n の平方は =n\*n または =n<sup>2</sup> であり、逆数は =1/n で求まる。 $\sqrt{n}$  は =sqrt(n) または =n<sup>(1/2)</sup> である。x の (常用)対数は =log(x) である。なお自然対数は =ln(x) で求まる。

x=1.00 のセルが [B2] であるとき、このセルに =log(\$A2+B\$1/100)を入力し、この数式を複写元 ににして右下の長方形に張り付ける。

|                                                   | 数   | 0      | 1      | 2      | 3      | 4      | 5      |
|---------------------------------------------------|-----|--------|--------|--------|--------|--------|--------|
|                                                   | 1.0 | 0.0000 | 0.0043 | 0.0086 | 0.0128 | 0.0170 | 0.0212 |
|                                                   | 1.1 | 0.0414 | 0.0453 | 0.0492 | 0.0531 | 0.0569 | 0.0607 |
|                                                   | 1.2 | 0.0792 | 0.0828 | 0.0864 | 0.0899 | 0.0934 | 0.0969 |
| $\sin x^{\circ}$ は = $\sin(x^{*}pi()/180)$ で得られる。 |     |        |        |        |        |        |        |

6) 次のような単利表と複利表を作ること。

元金は A = 10,000 円とし利率 r %, 期間 n の元利合計の額(円)の表とする。ここで利率 は超低金利の 0.05% ~ 0.25% の場合と過去の金利 3% ~ 7% の場合で対比させること。 期間は1年~10年とする。

複利の元利合計は  $G = A(1 + \frac{r}{100})^n$  による。指数計算  $x^n$  は =x<sup>n</sup> とする。

7) 次のような乱数表を作ること。

0と1の乱数を100個

1から6までの整数の乱数を100個

0から1までの範囲の実数乱数を100個

Excelでは=rand() で0から1の擬似乱数が発生する。 [A1..J10] に100個の実乱数を求める には、[A1] へ =rand() と入力し、この数式を[A1..J10]へ貼り付ける。この乱数表は、どれかのセル を編集するたびに変動するので、固定して利用するためには、値複写をする必要がある。すなわち メニューの編集から乱数範囲全体を複写元にして、形式を選択して貼り付けで「値」を選ぶ。1から 6の範囲の整数乱数は =int(rand()\*6)+1 である。

Mathematicadt Table[Random[Integer, {0, 1}], {100}]

Table[Random[Integer, {1, 6}], {100}]

Table[Random[], {100}]